## How to perform a custom installation of Communication Server on an LNVR or LDVR

Last Modified on 10/06/2022 4:14 am EDT

How to perform a custom installation of the Communication Server on an LNVR or LDVR

## **Procedure Steps**

The following procedure provides the steps for installing the Communication Server service on an LNVR or LDVR. This procedure should only be performed on an LNVR or LDVR that requires a local Communication Server or at the advisement of Lenel Technical Support.

*Note:* The installation of a Communication Server on an LDVR is required for configuring a virtual matrix switcher. Communication Server should be installed on the LDVR to which the camera is physically connected (with an RS-232 to RS-485 converter for example).

1) Insert the OnGuard Installation disc into the disc drive of the LNVR or LDVR. Click the Windows Start button, then click **Run**. In the Run window, browse to the disc and select **setup.exe** from the disc drive.

2) When prompted, read the Software License Agreement. If you agree to its terms, select the**l accept the terms in the license agreement** radio button and click [Client].

3) Select the Custom System radio button and click [Next].

4) The Browse for Computer window is displayed. Specify the location of the licensing host and then the database server.

*Note:* On larger systems, it may be easier to type the locations in manually in the next window. *Note:* On Enterprise systems, these locations should specify the Regional server, NOT the Master server.

5) Review the system location information and change if necessary. Click [Next].

6) Click the icon to the left of **Standard Applications** and select **This feature will not be available**.

7) Click the icon to the left of **Documentation** and select **This feature will not be available**.

8) Expand the **Server Applications** category and select only the **Communication Server** feature to be installed. Click [Next].

9) Click [Install].

10) When the installation is complete, the Security Utility will run. Follow the on-screen instructions for the utility.

After the application has finished installing, you will need to configure the ODBC DSN connection for communication with the OnGuard database. Refer to the *Advanced Installation Topics* for more information.

## Applies To

OnGuard (All versions) LNVR (All versions) LDVR (All versions)

## Additional Information

None